# Family of School January Data Information

- 1. Edplan Insight
  - a. Performance Results by Assessment Item (Literacy or Numeracy Example)
  - b. Assessment Results Analysis (example NFRA)
  - c. Readiness Subjects Dashboard (shows core subject comparison to districts current marks (Q1 or T1)
  - d. Planning Support Report (grades and attendance and filters) finding students that struggle.
  - e. Leadership Report (attendance trends last five years)
  - f. Planning Support (marks, attendance, designation, ELL, in one location)
- 2. Power BI (MyED BC)
  - a. Final Marks of IE, EMG, and F (Secondary Schools as Final marks not Term)
- 3. Data Appendix
  - a. Review of timeline and changes to the structure (secondary schools have the most recent update, I need to complete the SLS for the elementary schools)
- 4. One Page Help Document (or something like that)

### Performance Results by Assessment Item (Literacy or Numeracy Example)

Home  $\rightarrow$  Leadership  $\rightarrow$  Reports  $\rightarrow$  Performance Results by Assessment Item

Select Assessment = Literacy or Numeracy (will show the grades for Language Arts or Math)

#### Group By = Grade

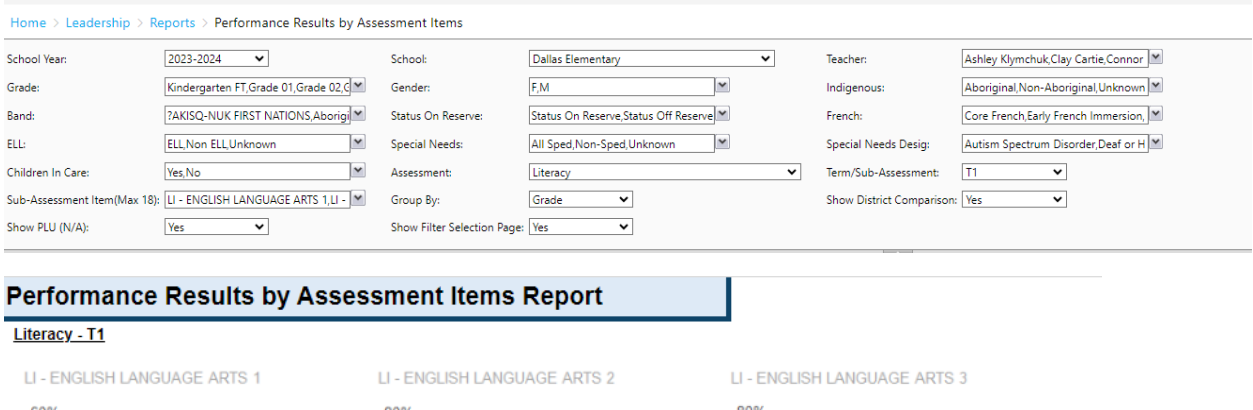

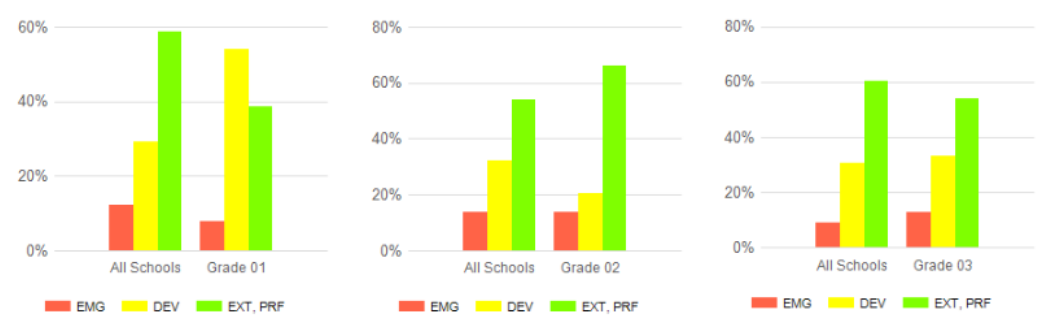

All School is the district average for that grade, Grade 01 is your school for that grade.

Use this for all core subject marks (Literacy, Numeracy, Science, Socials and PHE), also for District Assessments

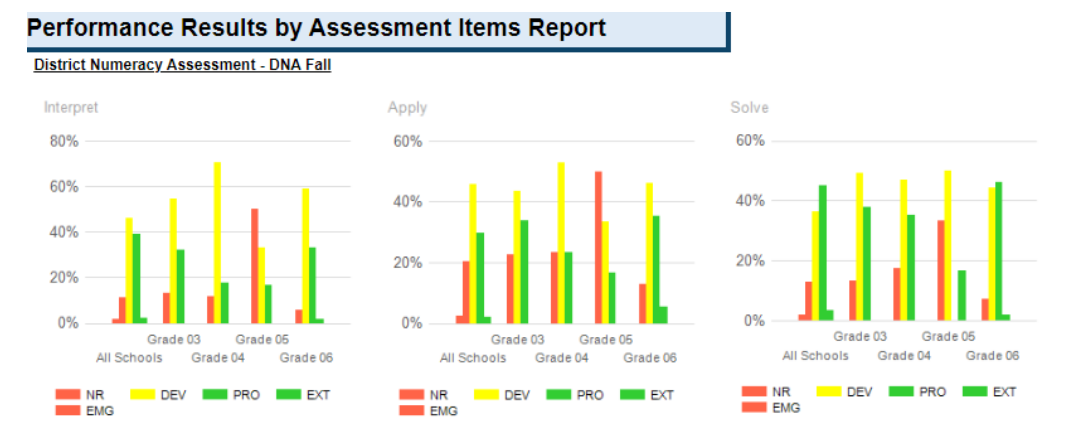

## Assessment Results Analysis (example NFRA)

#### Home $\rightarrow$ FESL $\rightarrow$ District Analysis $\rightarrow$ Assessment Results Analysis

#### Select Assessment = NFRA

| Home > FESL > District Analysis > Assessments Results Analysis |                                       |                      |                                          |                    |                                       |  |  |  |  |
|----------------------------------------------------------------|---------------------------------------|----------------------|------------------------------------------|--------------------|---------------------------------------|--|--|--|--|
| School Year:                                                   | 2023-2024 🗸                           | School Zone:         | All Schools, Alternative Education, Eler | School:            | @KOOL,A E Perry Elementary,Aberde     |  |  |  |  |
| Teacher:                                                       | All Teachers                          | Grade:               | Kindergarten FT,Grade 01,Grade 02,C      | Gender:            | F,M                                   |  |  |  |  |
| Indigenous:                                                    | Aboriginal, Non-Aboriginal, Unknown 💌 | Band:                | ?AKISQ-NUK FIRST NATIONS,Aborigi         | Status On Reserve: | Status On Reserve, Status Off Reserve |  |  |  |  |
| French Immersion:                                              | Core French, Early French Immersion,  | ELL:                 | ELL,Non ELL,Unknown                      | Special Needs:     | All Sped,Non-Sped,Unknown             |  |  |  |  |
| Special Needs Desig:                                           | Autism Spectrum Disorder,Deaf or H    | Children In Care:    | Yes,No                                   | Assessment:        | Nonfiction Reading Assessment         |  |  |  |  |
| Term/Sub-Assessment:                                           | NFRA - NFRA FALL                      | Sub-Assessment Item: | NFRA - NFRA FALL - Determining Im 💌      | Show PLU (N/A):    | Yes 👻                                 |  |  |  |  |
| Show Filter Selection Page:                                    | Yes 🗸                                 |                      |                                          |                    |                                       |  |  |  |  |

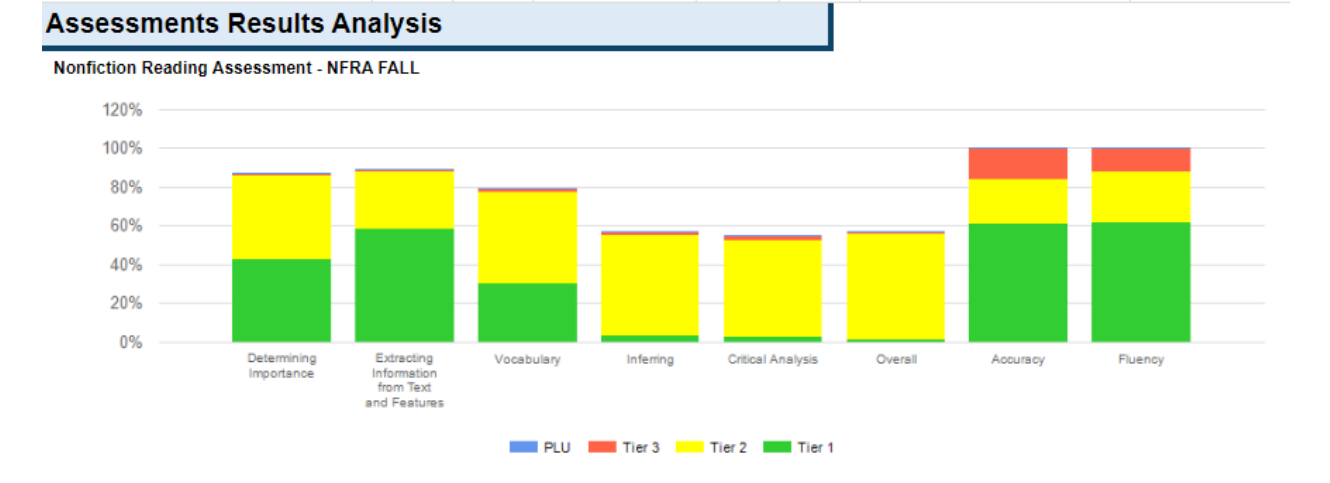

Shows the breakdown by Strand for the district assessment, you could also use the grade filter to show just one grade at a time, or use the indigenous or SPED filters

## Readiness Subjects Dashboard (shows core subject comparison to districts - current marks (Q1 or T1)

Home  $\rightarrow$  Leadership  $\rightarrow$  Dashboards  $\rightarrow$  Readiness Subjects  $\rightarrow$  Performance Descriptor

Select any of the filters you wish to see (you may wish to try Intermediate or primary and select a reporting period from the list Final marks or Q1)

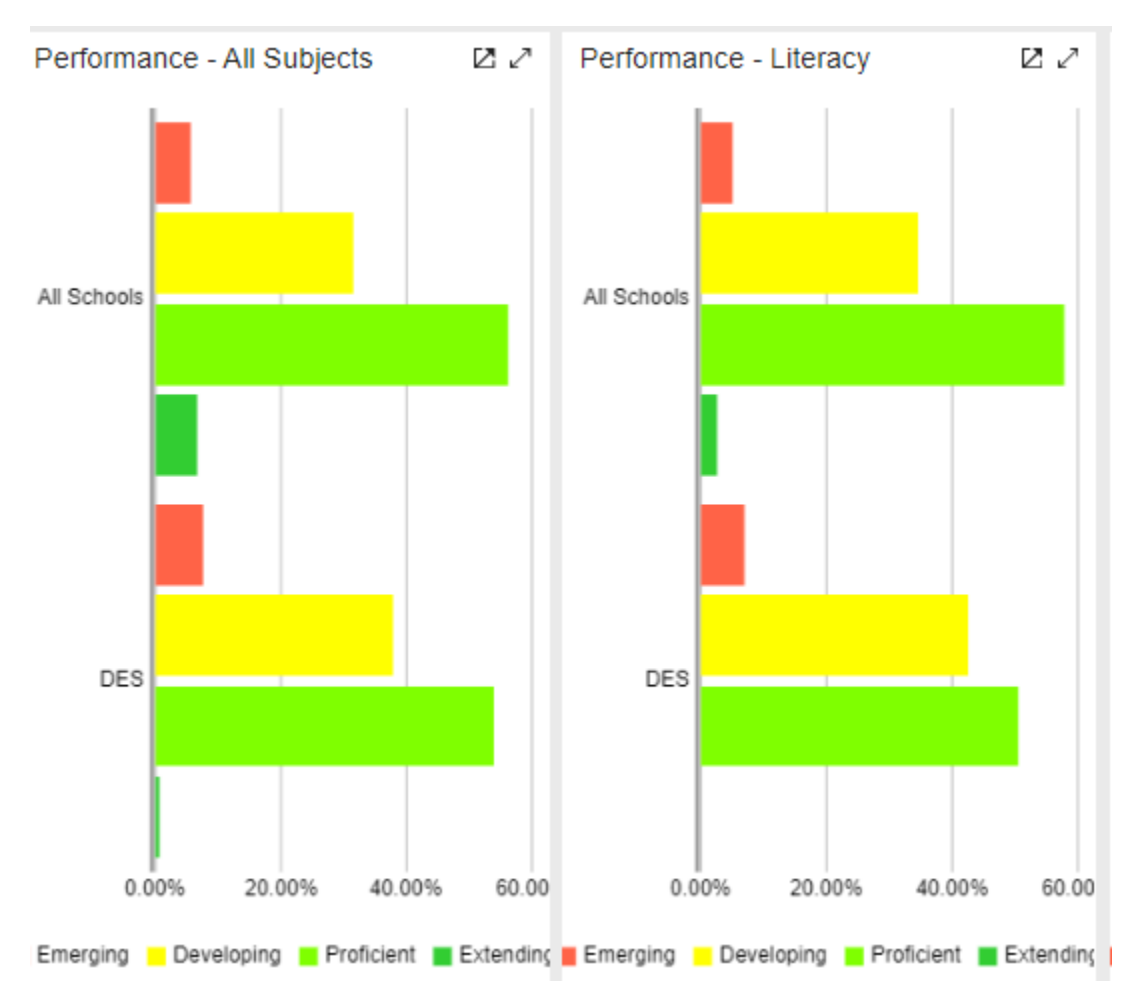

Shows all schools and then the user's schools below for comparison.

Similar to the Performance results by assessment item when looking at marks, but this report is only for core subjects.

## Leadership Report (attendance trends last five years)

Home  $\rightarrow$  Leadership  $\rightarrow$  Reports  $\rightarrow$  Leadership Report Basic

Select Assessment = Attendance (district assessments are also good here)

Filters = Absent for term/ sub assessment

Group by = Grade or indigenous or other (depends on what you wish to see)

Page 2 has the trend for the last five years for the whole school (no filters here)

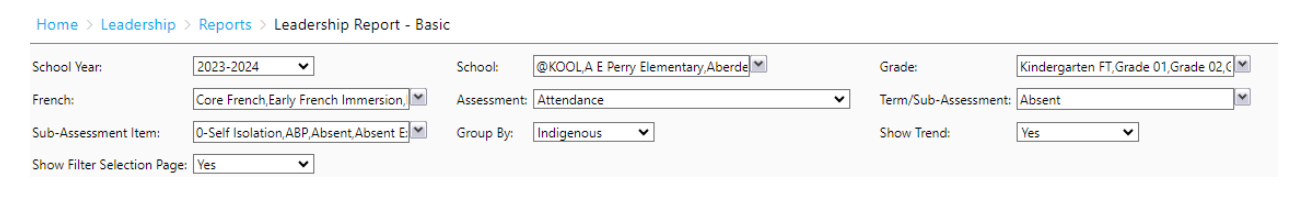

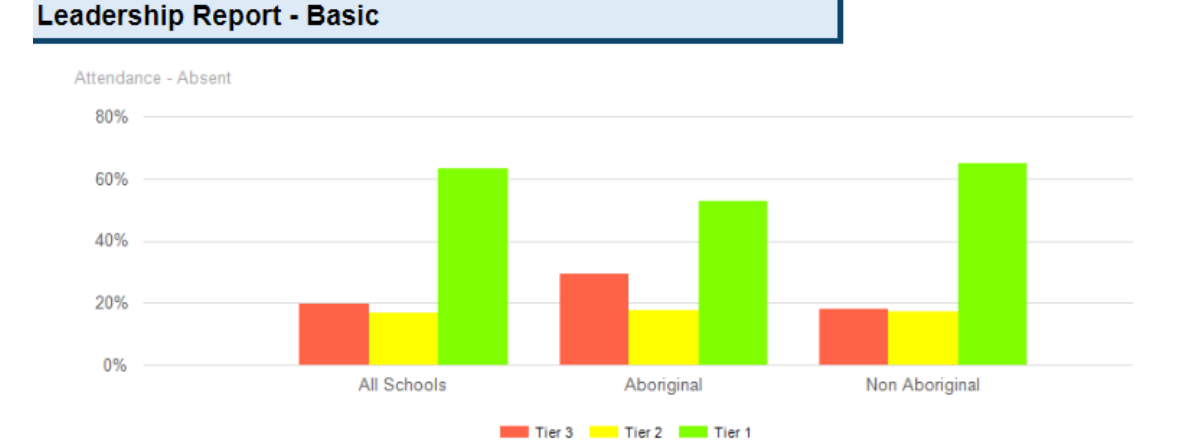

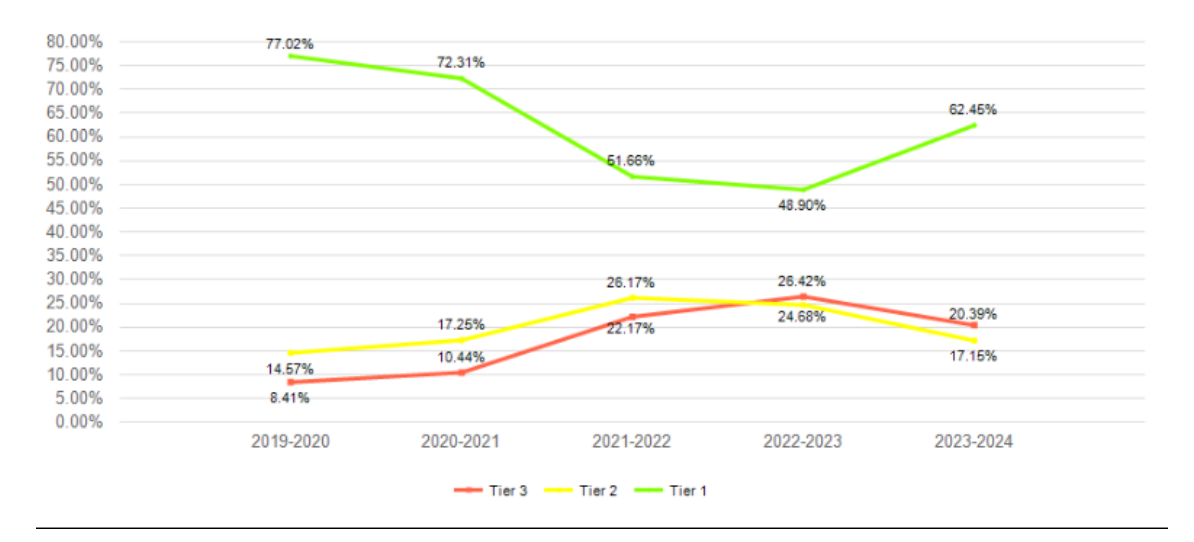

## **Planning Support Report**

Home → leadership → Reports → Planning Support
Select Assessment = as many items as you wish to see
Term / Sub Assessment = Term, Quarter, Final or other
Filter for Grades if you wish the list to be smaller.
Shows all students with all the information you selected, and demographic information.

Save to Excel for a easy to read version, or to pdf

| ig Sup        | port  |     |     |            |     |     |          |      |       |     |     |
|---------------|-------|-----|-----|------------|-----|-----|----------|------|-------|-----|-----|
|               |       |     | R   | eport Card | s   |     |          |      | Other | _   |     |
|               |       |     |     | T1         |     |     |          |      |       |     |     |
|               | Grade | _   | NU  | SS         | sc  | PE  | Abs      | Late | Desig | ELL | DON |
| <u>ən</u>     | 07    | PRF | PRF | PRF        | PRF | PRF | 5 Prds   |      | Q     | N   | N   |
| 1             | 07    | DEV | DEV | PRF        | PRF | PRF | 41 Prds  | 1    |       | Ν   | N   |
| Y             | 07    | PRF | DEV | DEV        | DEV | DEV | 25 Prds  | 3    |       | Ν   | Y   |
| <u>akayla</u> | 07    | DEV | PRF | DEV        | EMG | DEV | 68 Prds  | 14   |       | Ν   | Y   |
| D             | 07    | EMG | EMG | EMG        | EMG | IE  | 195 Prds | 28   |       | Ν   | Y   |
|               | 07    | DEV | DEV | DEV        | DEV | EMG | 27 Prds  | 1    |       | Ν   | N   |
| tt, Carol-    | 07    | DEV | DEV | PRF        | PRF | DEV | 48 Prds  | 3    |       | Ν   | Y   |
| 2             | 07    | PRF | PRF | PRF        | PRF | DEV | 19 Prds  | 5    |       | Y   | Ν   |
| <u>)ra</u>    | 07    | PRF | DEV | PRF        | PRF | DEV | 23 Prds  |      |       | Ν   | Y   |
| saac          | 07    | EMG | EMG | EMG        | EMG | IE  | 232 Prds | 3    |       | Ν   | Y   |
|               | 07    | IE  | IE  | IE         | EMG | EMG | 95 Prds  | 11   | R     | Ν   | N   |
| <u>)er</u>    | 07    | DEV | EMG | DEV        | PRF | EMG | 39 Prds  | 1    |       | Ν   | Ν   |

## **Data Appendix changes**

The appendixes for the secondary schools have been sent to you and are in the Superintendents shared google folder.

The elementary school's appendixes are being completed now.

Changes

- The Pdf document will include the table of data that the charts originate from
- There are new charts that show subgroup comparisons, and then indigenous and SPED.
- The Student Learning Data is now shown by grade and overall, with charts to match.
- The plus / minus information is for the row item (meaning just the all student not compared to another item)

| Student Learning Survey Adults Care |         |         |         |         |         |            |            |  |  |
|-------------------------------------|---------|---------|---------|---------|---------|------------|------------|--|--|
| Positive Response Rate              | 2019/20 | 2020/21 | 2021/22 | 2022/23 | 2023/24 | 3 year avg | 3 year +/- |  |  |
|                                     |         |         |         |         |         |            |            |  |  |
| SD73 All                            | 69%     | 67%     | 66%     | 69%     |         | 67%        | 1%         |  |  |
| SD73 Indigenous                     | 64%     | 63%     | 62%     | 67%     |         | 64%        | 2%         |  |  |
| SD73 Diverse                        | 66%     | 68%     | 65%     | 68%     |         | 67%        | 0%         |  |  |
| Province ALL                        | 67%     | 66%     | 66%     | 62%     |         | 65%        | -2%        |  |  |
| Province Indigenous                 | 65%     | 65%     | 65%     | 63%     |         | 64%        | -1%        |  |  |
| Province Diverse                    | 67%     | 67%     | 67%     | 66%     |         | 67%        | -1%        |  |  |

| Assessment                                | Grades       | Current Data Year | Date to update | Location       | Ready |  |  |  |  |  |  |
|-------------------------------------------|--------------|-------------------|----------------|----------------|-------|--|--|--|--|--|--|
| Elementary                                |              |                   |                |                |       |  |  |  |  |  |  |
|                                           |              |                   |                |                |       |  |  |  |  |  |  |
| Foundation Skill Assessment Gr 4, 7       | 4, 7         | 2022/23           | March          | Data Appendix  | YES   |  |  |  |  |  |  |
| Student Learning Survey Gr 4, 7, 10, 12   | 4, 7, 10, 12 | 2022/23           | August         | Data Appendix  | YES   |  |  |  |  |  |  |
| Primary Reading Assessment                | 1-3          | 2022/23           | June           | Edplan Insight | No    |  |  |  |  |  |  |
| Nonfiction Reading Assessment             | 4-7          | 2022/23           | December       | Edplan Insight | Soon  |  |  |  |  |  |  |
| District Numeracy Assessment              | 5, 6         | 2022/23           | February       | Edplan Insight | No    |  |  |  |  |  |  |
|                                           |              |                   |                |                |       |  |  |  |  |  |  |
| Secondary                                 |              |                   |                |                |       |  |  |  |  |  |  |
|                                           |              |                   |                |                |       |  |  |  |  |  |  |
| Student Learning Survey Gr 4, 7, 10, 12   | 4, 7, 10, 12 | 2022/23           | August         | Data Appendix  | YES   |  |  |  |  |  |  |
| Graduation Literacy Assessment 10         | 10           | 2022/23           | November       | Data Appendix  | YES   |  |  |  |  |  |  |
| Graduation Literacy Assessment 12         | 12           | 2022/23           | November       | Data Appendix  | YES   |  |  |  |  |  |  |
| Graduation Numeracy Assessment 10         | 10           | 2022/23           | November       | Data Appendix  | YES   |  |  |  |  |  |  |
| Grade to Grade Transitions (10-11, 11-12) | 10-12        | 2021/22           | January        | Data Appendix  | No    |  |  |  |  |  |  |
| First Time Completion Rate                | 12           | 2021/22           | January        | Data Appendix  | No    |  |  |  |  |  |  |
| Nonfiction Reading Assessment             | 8, 9         | 2022/23           | December       | Edplan Insight | YES   |  |  |  |  |  |  |
| District Numeracy Assessment              | 8, 9         | 2022/23           | February       | Edplan Insight | No    |  |  |  |  |  |  |